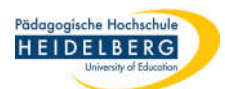

# GefBU Programm zur Gefährdungsbeurteilung Neuinstallation starten und Datenimport

# A) Programm das erste Mal starten

- 1. Programm über das Startmenü aufrufen
- 2. "Schulen" wählen

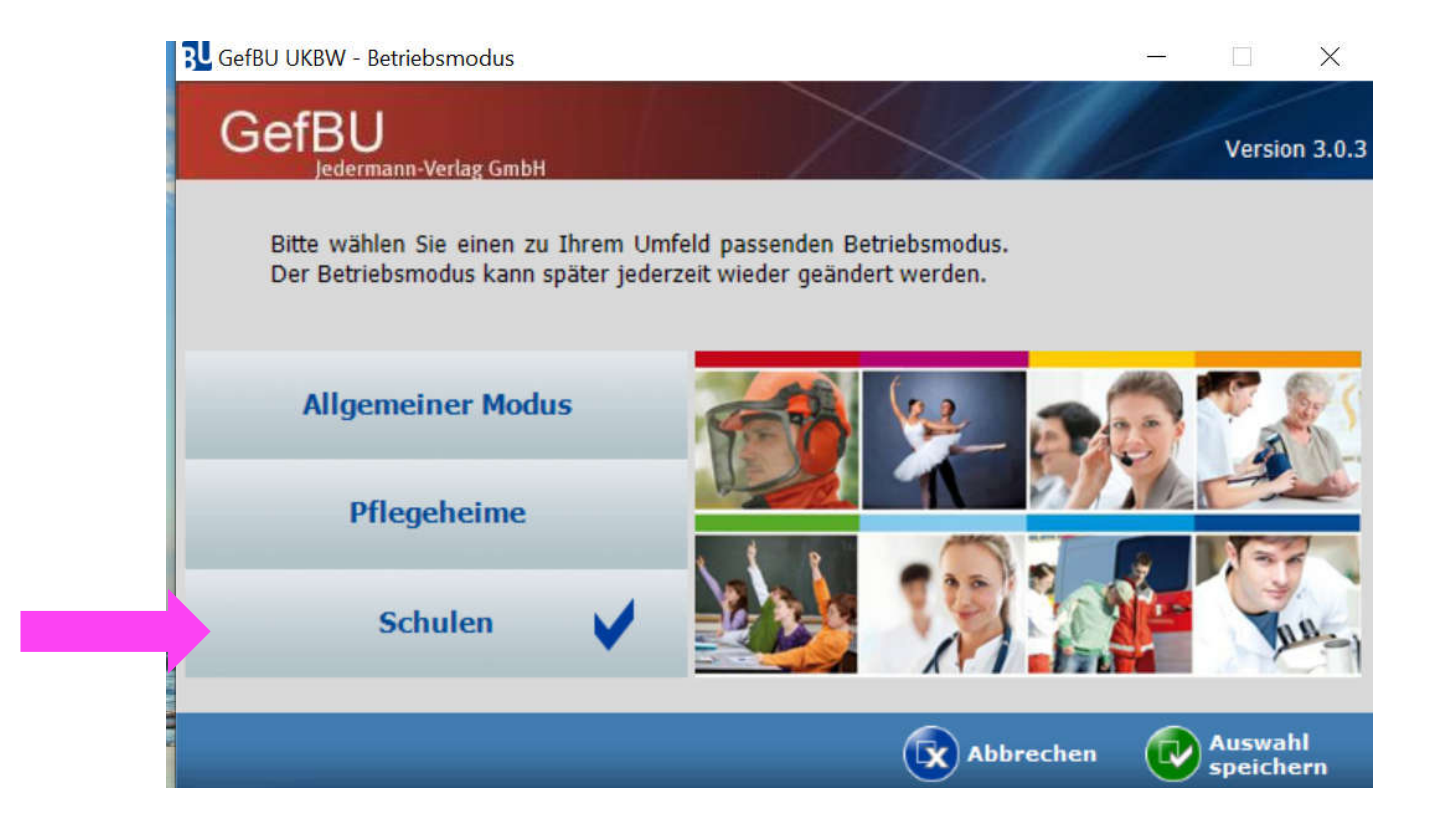

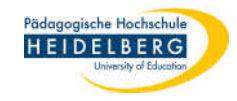

#### 3. mit "Weiter" bestätigen

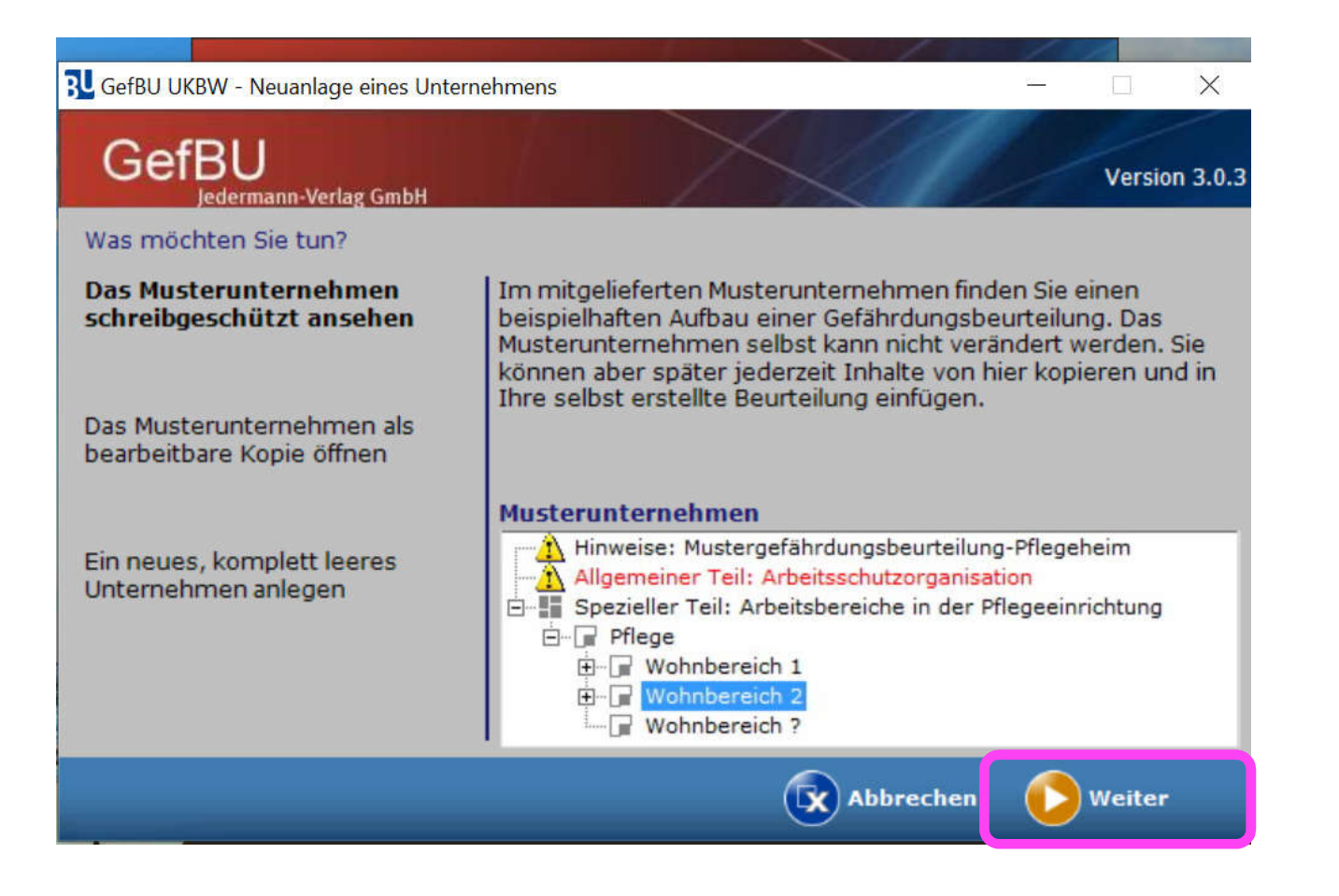

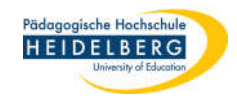

- 4. "Systematik der UKBW (Standard)" wählen
- 5. mit "Übernehmen" bestätigen

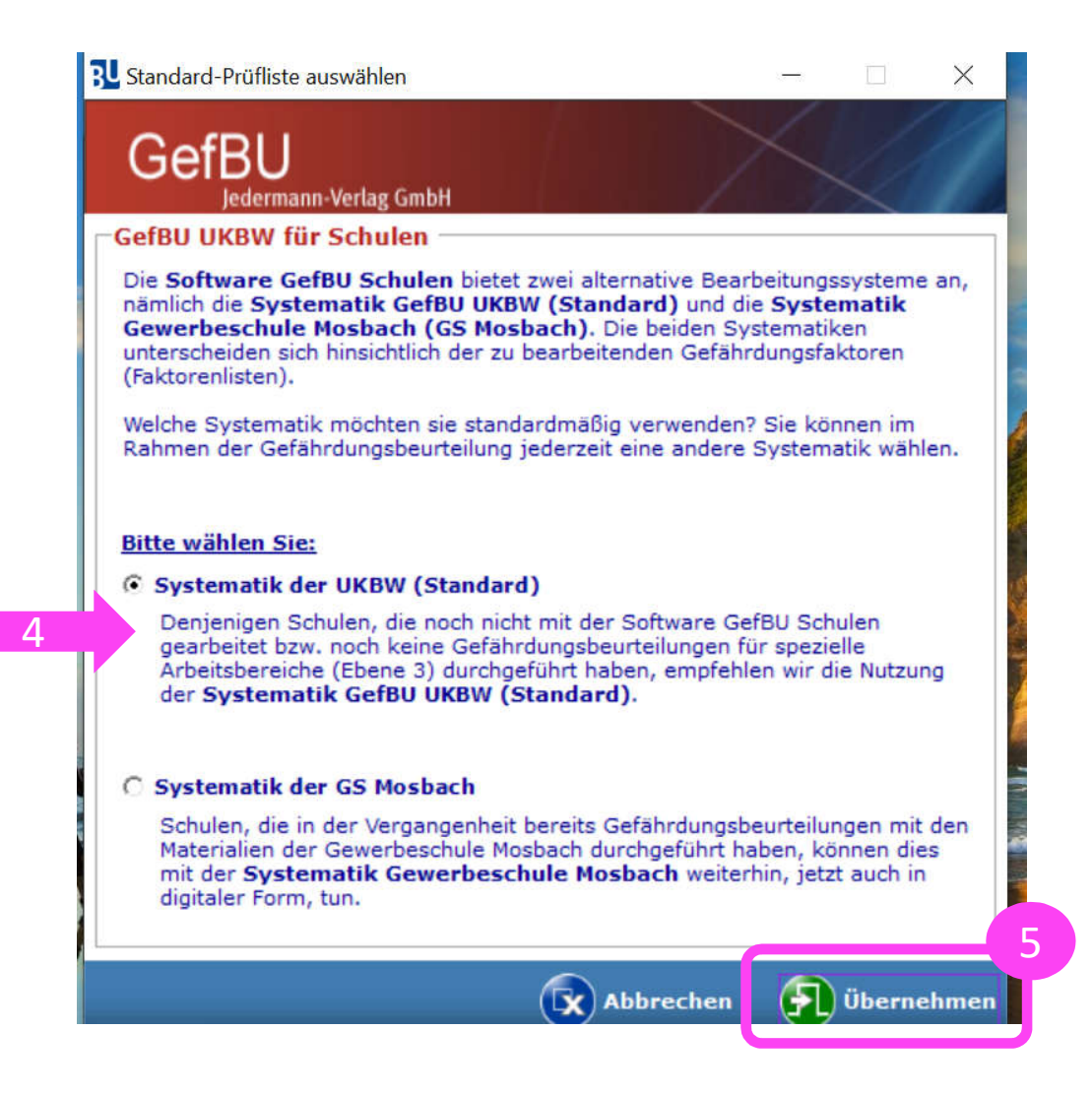

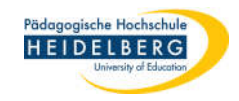

- 6. Die Arbeitsoberfläche öffnet sich
- 7. den Schreibschutzhinweis "Schließen"

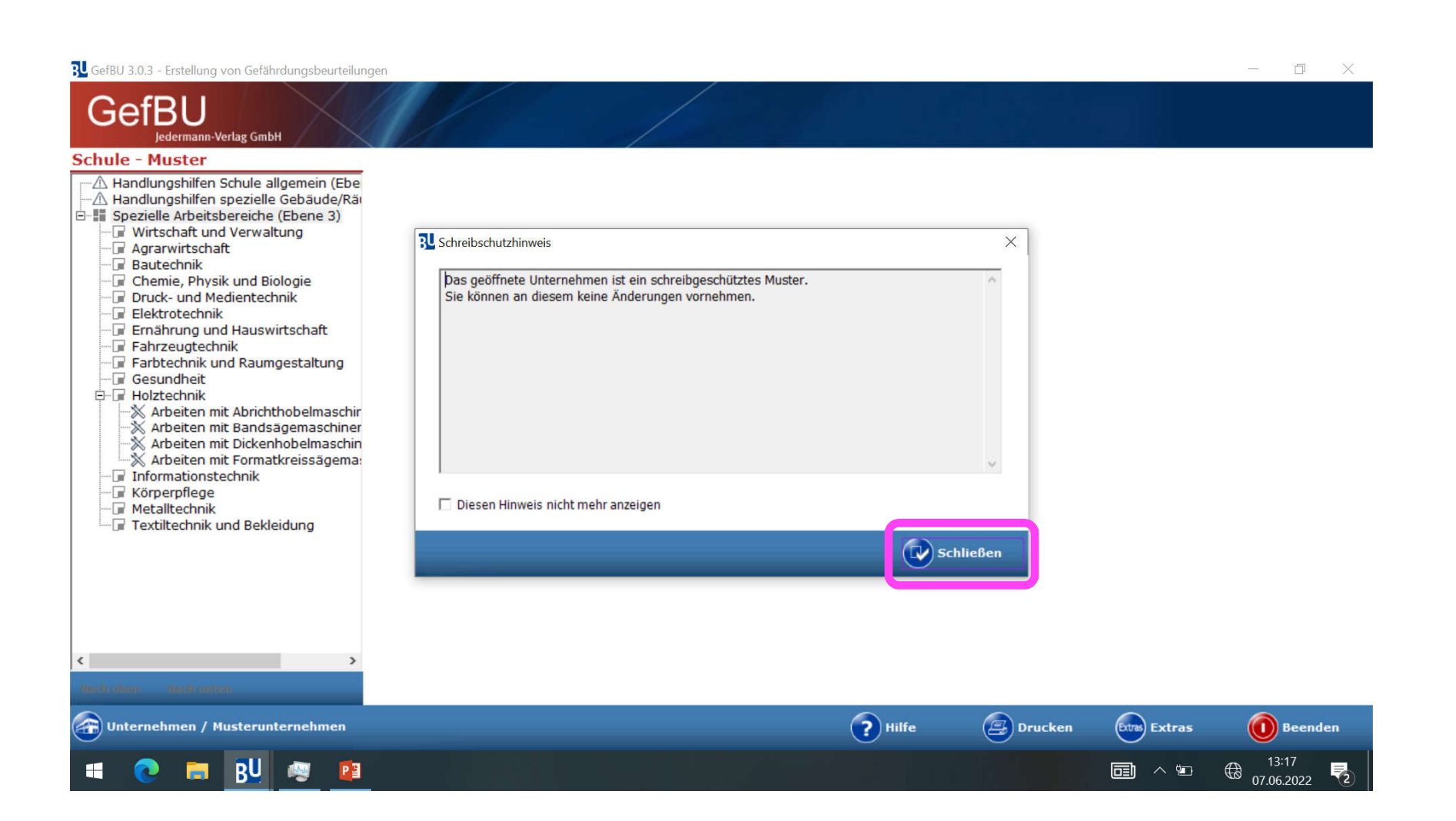

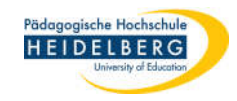

# B) Unternehmen importieren [also Ihren (Fach-)Bereich]

- 1. unten rechts auf "Datenverwaltung" wählen
- 2. "Unternehmen" wählen
- 3. "importieren" wählen

| Gefäl                                                                                                    | Irdur             | ngsbeurteilungen zugeordnete                                                          | Do                                                                                                    | kumente                                                                                                    |                                                                                                    |                                                                                                    |                                                                                                    |                                                                                                    |                                                                                                    |
|----------------------------------------------------------------------------------------------------|-------------------|---------------------------------------------------------------------------------------|----------------------------------------------------------------------------------------------------|----------------------------------------------------------------------------------------------------|----------------------------------------------------------------------------------------------------|----------------------------------------------------------------------------------------------------|----------------------------------------------------------------------------------------------------|----------------------------------------------------------------------------------------------------|----------------------------------------------------------------------------------------------------|
| Sp                                                                                                    | ezie              | lle Arbeitsbereiche (Ebe                                                              | ne                                                                                                    | ± 3)                                                                                                    |                                                                                                    |                                                                                                    |                                                                                                    |                                                                                                    |                                                                                                    |
|                                                                                                    | Ту                | Bezeichnung                                                                           | T                                                                                                    | Status                                                                                                    | Erfasser                                                                                                    |                                                                                                    | Letzte<br>Änderun                                                                                                    | Organisationseinheit                                                                                                    | Neu Neu                                                                                                    |
| •                                                                                                    | *                 | Muster-Holztechnik (UKBW):<br>Arbeiten mit<br>Abrichthobelmaschinen<br>[Z-010_3-2]    | F                                                                                                    | Erfassung o.k.                                                                                                    |                                                                                                    |                                                                                                    | 20.09.20                                                                                                    | Arbeiten mit<br>Abrichthobelmaschinen                                                                                                    | <b>Kopieren</b>                                                                                                    |
|                                                                                                    | *                 | Muster-Holztechnik (UKBW):<br>Arbeiten mit<br>Bandsägemaschinen<br>[Z-009_3-2]        | 1                                                                                                    | Erfassung o.k.                                                                                                    |                                                                                                    |                                                                                                    | 20.09.20                                                                                                    | Arbeiten mit<br>Bandsägemaschinen                                                                                                    | Verschieben                                                                                                    |
|                                                                                                    | *                 | Muster-Holztechnik (UKBW):<br>Arbeiten mit<br>Dickenhobelmaschinen<br>[Z-008_3-2]     | 1                                                                                                    | Erfassung o.k.                                                                                                    |                                                                                                    |                                                                                                    | 20.09.20                                                                                                    | Arbeiten mit<br>Dickenhobelmaschinen                                                                                                    | Liste der<br>Maßnahmen                                                                                                    |
|                                                                                                    | *                 | Muster-Holztechnik (UKBW):<br>Arbeiten mit<br>Formatkreissägemaschinen<br>[Z-007_3-2] | 1                                                                                                    | Erfassung o.k.                                                                                                    |                                                                                                    |                                                                                                    | 20.09.203                                                                                                    | Arbeiten mit<br>Formatkreissägemaschinen                                                                                                    | bez. Gef8U                                                                                                    |
|                                                                                                    |                   |                                                                                       |                                                                                                    |                                                                                                    | 2                                                                                                    |                                                                                                    | Unternehmen                                                                                                    | <b>↓</b> 頁                                                                                                    | Liste der<br>Gefährdungs-<br>beurteilungen, die<br>die im Baum<br>gewählten<br>Organisationseinhe<br>oder einer dieser<br>untergeordneter                                                                                                    |
|                                                                                                    |                   |                                                                                       |                                                                                                    |                                                                                                    |                                                                                                    | Z                                                                                                    | Getahrdungst                                                                                                    | eurteilung(en)                                                                                                    | exportieren                                                                                                    |
|                                                                                                    |                   |                                                                                       |                                                                                                    |                                                                                                    |                                                                                                    |                                                                                                    | Datenbank                                                                                                    | •                                                                                                    |                                                                                                    |
|                                                                                                    |                   |                                                                                       |                                                                                                    |                                                                                                    |                                                                                                    |                                                                                                    | Dokumente-M                                                                                                    | Nanager                                                                                                    |                                                                                                    |
| (inc., inc., |                   |                                                                                       |                                                                                                    |                                                                                                    |                                                                                                    | R                                                                                                    | Nach Program                                                                                                    | nm-Updates suchen                                                                                                    |                                                                                                    |
|                                                                                                    | Gefäh<br>Spe<br>→ | Gefährdun<br>Spezie<br>Tw<br>→ X<br>X<br>X                                            | Gefährdungsbeurteilungen zugeordnete<br>Spezielle Arbeitsbereiche (Ebe<br>Tyl Bezeichnung<br>Muster-Holztechnik (UKBW):<br>Arbeiten mit<br>Bandsägemaschinen<br>[Z-010_3-2]<br>Muster-Holztechnik (UKBW):<br>Arbeiten mit<br>Dickenhobelmaschinen<br>[Z-008_3-2]<br>Muster-Holztechnik (UKBW):<br>Arbeiten mit<br>Dickenhobelmaschinen<br>[Z-008_3-2]<br>Muster-Holztechnik (UKBW):<br>Arbeiten mit<br>Formatkreissägemaschinen<br>[Z-007_3-2] | Gefährdungsbeurteilungen zugeordnete Do<br>Spezielle Arbeitsbereiche (Ebene<br>Tyl Bezeichnung ↑<br>Muster-Holztechnik (UKBW):<br>Arbeiten mit<br>Abrichthobelmaschinen<br>[Z-010_3-2]<br>Muster-Holztechnik (UKBW):<br>Arbeiten mit<br>Dickenhobelmaschinen<br>[Z-008_3-2]<br>Muster-Holztechnik (UKBW):<br>Arbeiten mit<br>Dickenhobelmaschinen<br>[Z-008_3-2]<br>Muster-Holztechnik (UKBW):<br>Arbeiten mit<br>Formatkreissägemaschinen<br>[Z-007_3-2] | Gefährdungsbeurteilungen       zugeordnete Dokumente         Spezielle Arbeitsbereiche (Ebene 3)         Tyr       Bezeichnung         Muster-Holztechnik (UKBW):       Erfassung o.k.         Arbeiten mit       Abrichthobelmaschinen         [Z-010_3-2]       Muster-Holztechnik (UKBW):         Muster-Holztechnik (UKBW):       Erfassung o.k.         Arbeiten mit       Bandsägemaschinen         [Z-009_3-2]       Muster-Holztechnik (UKBW):         Arbeiten mit       Dickenhobelmaschinen         [Z-009_3-2]       Muster-Holztechnik (UKBW):         Arbeiten mit       Frassung o.k.         Arbeiten mit       Dickenhobelmaschinen         [Z-008_3-2]       Muster-Holztechnik (UKBW):         Muster-Holztechnik (UKBW):       Erfassung o.k.         Arbeiten mit       Formatkreissägemaschinen         [Z-007_3-2]       Status | Gefährdungsbeurteilungen       zugeordnete Dokumente         Spezielle Arbeitsbereiche (Ebene 3)         Tyj       Bezeichnung       Status       Erfasser         Muster-Holztechnik (UKBW):       Erfassung o.k.         Arbeiten mit<br>Bandsägemaschinen<br>[Z-009_3-2]       Erfassung o.k.         Muster-Holztechnik (UKBW):       Erfassung o.k.         Arbeiten mit<br>Bandsägemaschinen<br>[Z-009_3-2]       Erfassung o.k.         Muster-Holztechnik (UKBW):       Erfassung o.k.         Arbeiten mit<br>Dickenhobelmaschinen<br>[Z-009_3-2]       Erfassung o.k.         Muster-Holztechnik (UKBW):       Erfassung o.k.         Arbeiten mit<br>Dickenhobelmaschinen<br>[Z-007_3-2]       Erfassung o.k.         Muster-Holztechnik (UKBW):       Erfassung o.k.         Arbeiten mit<br>Formatkreissägemaschinen<br>[Z-007_3-2]       Erfassung o.k. | Gefährdungsbeurteilungen       zugeordnete Dokumente         Spezielle Arbeitsbereiche (Ebene 3)         Tyj       Bezeichnung       Status       Erfasser         Muster-Holztechnik (UKBW):       Arbeiten mit<br>Abrichthobelmaschinen<br>[Z-010_3-2]       Erfassung o.k.         Muster-Holztechnik (UKBW):       Erfassung o.k.         Arbeiten mit<br>Bandsägemaschinen<br>[Z-009_3-2]       Erfassung o.k.         Muster-Holztechnik (UKBW):       Erfassung o.k.         Arbeiten mit<br>Dickenhobelmaschinen<br>[Z-008_3-2]       Erfassung o.k.         Muster-Holztechnik (UKBW):       Erfassung o.k.         Arbeiten mit<br>Dickenhobelmaschinen<br>[Z-007_3-2]       Erfassung o.k.         Arbeiten mit<br>Formatkreissägemaschinen<br>[Z-007_3-2]       Erfassung o.k.         Arbeiten mit<br>Formatkreissägemaschinen<br>[Z-007_3-2]       Erfassung o.k. | Gefährdungsbeurteilungen       zugeordnete Dokumente         Spezielle Arbeitsbereiche (Ebene 3)         Ty       Bezeichnung       Status       Erfasser       Letzte Anderun         Muster-Holztechnik (UKBW):       Erfassung o.k.       20.09.203         Abrichthobelmaschinen       Erfassung o.k.       20.09.203         Image: Comparison of the status       Erfassung o.k.       20.09.203         Muster-Holztechnik (UKBW):       Erfassung o.k.       20.09.203         Muster-Holztechnik (UKBW):       Erfassung o.k.       20.09.203         Muster-Holztechnik (UKBW):       Erfassung o.k.       20.09.203         Muster-Holztechnik (UKBW):       Erfassung o.k.       20.09.203         Muster-Holztechnik (UKBW):       Erfassung o.k.       20.09.203         Muster-Holztechnik (UKBW):       Erfassung o.k.       20.09.203         Muster-Holztechnik (UKBW):       Erfassung o.k.       20.09.203         Muster-Holztechnik (UKBW):       Erfassung o.k.       20.09.203         Muster-Holztechnik (UKBW):       Erfassung o.k.       20.09.203         Muster-Holztechnik (UKBW):       Erfassung o.k.       20.09.203         Muster-Holztechnik (UKBW):       Erfassung o.k.       20.09.203         Muster-Holztechnik (UKBW):       Dokumentennit       20.09.203 | Gefährdungsbeurteilungen zugeordnete Dokumente         Spezielle Arbeitsbereiche (Ebene 3)         Ty       Bezeichnung       Status       Erfasser       Letzte Anderun       Organisationseinheit         Muster-Holztechnik (UKBW):       Arbeiten mit Abrichthobelmaschinen       20.09.20       Arbeiten mit Abrichthobelmaschinen       20.09.20       Arbeiten mit Bandsägemaschinen         [2:009.3-2]       Muster-Holztechnik (UKBW):       Erfassung o.k.       20.09.20       Arbeiten mit Bandsägemaschinen         [2:009.3-2]       Muster-Holztechnik (UKBW):       Erfassung o.k.       20.09.20       Arbeiten mit Bandsägemaschinen         [2:009.3-2]       Muster-Holztechnik (UKBW):       Erfassung o.k.       20.09.20       Arbeiten mit Bandsägemaschinen         [2:009.3-2]       Muster-Holztechnik (UKBW):       Erfassung o.k.       20.09.20       Arbeiten mit Bandsägemaschinen         [2:009.3-2]       Muster-Holztechnik (UKBW):       Erfassung o.k.       20.09.20       Arbeiten mit Formatkreissägemaschinen         [2:007_3-2]       Erfassung o.k.       20.09.20       Arbeiten mit Formatkreissägemaschinen       20.09.20       Arbeiten mit Formatkreissägemaschinen         [2:007_3-2]       Dokumente-Manager       20.09.20       Arbeiten mit Formatkreissägemaschinen       20.09.20       Arbeiten mit Formatkreissägemaschinen       20.09.20 |

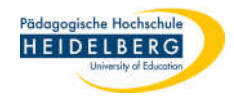

## 4. Popup mit "OK" bestätigen

#### 🔂 GefBU 3.0.3 - Erstellung von Gefährdungsbeurteilungen

| GefBU<br>Jedermann-Verlag GmbH                                                                                                    |            |                                                                                                    |                      |           |                   |                                       | UKBW<br>Unfallkasse<br>Baden-Württemberg                                                                                                    |  |
|----------------------------------------------------------------------------------------------------|------------|----------------------------------------------------------------------------------------------------|----------------------|-----------|-------------------|---------------------------------------|----------------------------------------------------------------------------------------------------|--|
| Schule - Muster                                                                                                    | Gefährdu   | ngsbeurteilungen zugeordnete D                                                                               | okumente             |           |                   |                                       |                                                                                                    |  |
| Handlungshilfen Schule allgemein (Ebene 1)                                                                                                    | Spezie     | elle Arbeitsbereiche (Eben                                                                                   | e 3)                 |           |                   |                                       |                                                                                                    |  |
| Spezielle Arbeitsbereiche (Ebene 3)                                                                                                    | Ту         | Bezeichnung                                                                                                  | Status               | Erfasser  | Letzte<br>Änderun | Organisationseinheit                  | Neu                                                                                                    |  |
| Agrarwittschaft     Bautechnik     Chemie, Physik und Biologie                                                                                                    | <b>→</b> % | Muster-Holztechnik (UKBW):<br>Arbeiten mit<br>Abrichthobelmaschinen<br>[Z-010_3-2]                           | Erfassung o.k.       |           | 20.09.20          | Arbeiten mit<br>Abrichthobelmaschinen | Kopieren                                                                                                    |  |
| <ul> <li>Druck- und Medientechnik</li> <li>Elektrotechnik</li> <li>Ernährung und Hauswirtschaft</li> <li>Fahrzeugtechnik</li> <li>Farbtechnik und Raumgestaltung</li> <li>Gesundheit</li> <li>Holztechnik</li> <li>Arbeiten mit Abrichthobelmaschinen</li> <li>Arbeiten mit Dickenhobelmaschinen</li> <li>Arbeiten mit Formatkreissägemaschine</li> <li>Informationstechnik</li> <li>Körperpflege</li> <li>Metalltechnik und Bekleidung</li> </ul> | *          | Muster-Holztechnik (UKBW):<br>Arbeiten mit<br>Bandsägemaschinen<br>[Z-009_3-2]                               | Erfassung o.k.       |           | 20.09.20          | Arbeiten mit<br>Bandsägemaschinen     | X Löschen                                                                                                    |  |
|                                                                                                    | *          | Mustr     Mustr     Arbeit     Arbeiten mit       Dicke     [Z-00]     Arbeiten mit     Dickenhobelmaschinen |                      |           |                   |                                       |                                                                                                    |  |
|                                                                                                    | *          | Must<br>Arbeit<br>Form<br>[Z-00]                                                                             |                      |           |                   |                                       |                                                                                                    |  |
|                                                                                                    |            |                                                                                                    | ОК                   | Abbrechen |                   |                                       | Liste der<br>Gefährdungs-<br>beurteilungen, die für<br>die im Baum<br>gewählten<br>Organisationseinheit<br>oder einer dieser<br>untergeordneten<br>Organisationseinheit<br>erstellt wurden. |  |
| < >                                                                                                    |            |                                                                                                    |                      |           |                   |                                       |                                                                                                    |  |
| Nacia alicea - Nacia antoes                                                                                                    |            |                                                                                                    |                      |           |                   |                                       |                                                                                                    |  |
| Unternehmen / Musterunternehmen                                                                                                    |            |                                                                                                    | Handbuch<br>anzeigen | ? Hilfe   | Druck             | en Extras Datenverwalt                | ung 🚺 Beenden                                                                                                    |  |
| 日 日 ● 22 BU                                                                                                    |            |                                                                                                    |                      |           |                   | TRegnerisch 🔿                         | 🛅 ঢ় 🕼 13:31 📮                                                                                                    |  |

- 0 X

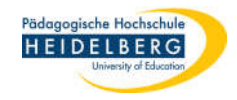

- 5. "Gesammelte Ablage der Dokumente" durch anklicken auswählen
- 6. "Übernehmen" wählen

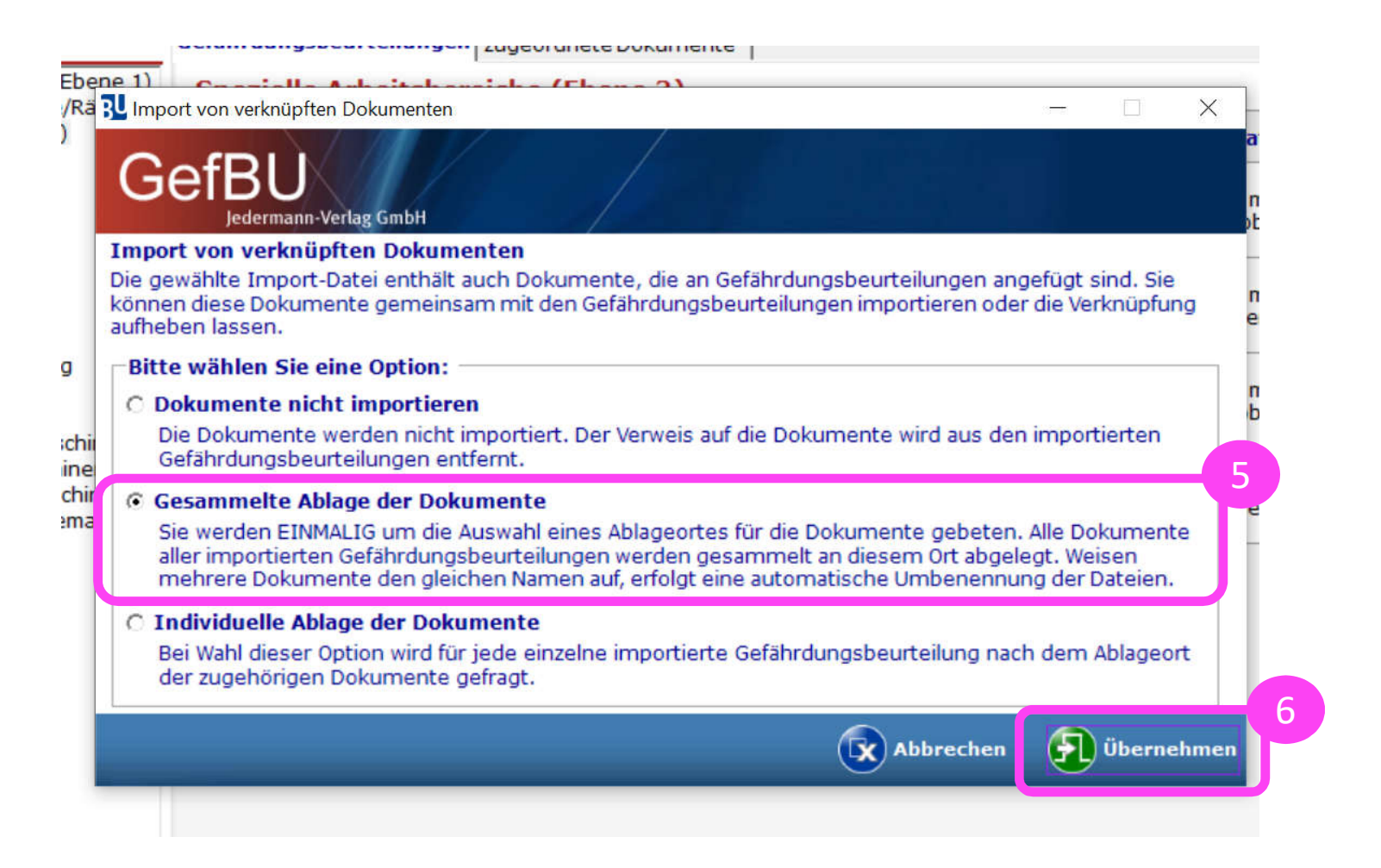

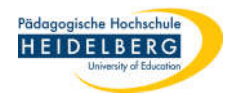

7. im Popup den Ablageordner auswählen (hier sollten die gezogenen Sicherungen

lagern), z.B. C:\Users\"nutzername"\Documents\GefBU UKBW\Betriebsanweisungen

8. "OK" wählen

| CefBU 3.0.3 - Erstellung von Gefährdungsbeurteilungen                                                                                                    |              |                                                                           |                                                                                                    |                      |           |                   |                                                      | - 0 X                                                                                                    |
|----------------------------------------------------------------------------------------------------|--------------|---------------------------------------------------------------------------|----------------------------------------------------------------------------------------------------|----------------------|-----------|-------------------|------------------------------------------------------|----------------------------------------------------------------------------------------------------|
| GefBU<br>Jedermann-Verlag GmbH                                                                                                    |              |                                                                           |                                                                                                    |                      |           |                   |                                                      | UKBW<br>Unfallkasse<br>Baden-Württemberg                                                                                                    |
| Schule - Muster                                                                                                    | Gefährdu     | ngsbeurteilu                                                              | ngen zugeordnete Do                                                                                                    | okumente             |           |                   |                                                      |                                                                                                    |
| A Handlungshilfen Schule allgemein (Ebene 1)<br>A Handlungshilfen spezielle Gebäude/Räume (f<br>B-III Spezielle Arbeitsbereiche (Ebene 3)                                          | Spezie<br>Ty | elle Arbeits<br>d Bezeichnun                                              | sbereiche (Ebeno                                                                                                    | e 3)<br>Status       | Erfasser  | Letzte<br>Änderun | Organisationseinheit                                 | Neu                                                                                                    |
| Agrarwirtschaft     Bautechnik     Chemie, Physik und Biologie     Druck- und Medientechnik     Elektrotechnik     Ernährung und Hauswirtschaft     Fahrzeugtechnik     Gesundheit | <b>→</b> ×   | Muster-Holz<br>Arbeiten mit<br>Abrichthobe<br>[Z-010_3-2]                 | Ordner suchen X                                                                                                    |                      |           | 20.09.20:         | Arbeiten mit<br>Abrichthobelmaschinen                | Kopieren                                                                                                    |
|                                                                                                    | *            | Muster-Holz<br>Arbeiten mit<br>Bandsägem<br>[Z-009_3-2]                   | Dokumente abgelegt we                                                                                                    | erden sollen.        |           | 20.09.20:         | Arbeiten mit<br>Bandsägemaschinen                    | X Löschen                                                                                                    |
| Gesundheit<br>Holztechnik<br>Arbeiten mit Abrichthobelmaschinen<br>Arbeiten mit Bandsägemaschinen                                                                                  | *            | Arbeiten mit<br>Dickenhobel<br>[Z-008_3-2]<br>Muster-Holz<br>Arbeiten mit | <ul> <li>Dieser PC</li> <li>Bibliotheken</li> <li>INTENSO (E:)</li> </ul>                                                 |                      |           | 20.09.20          | Arbeiten mit<br>Dickenhobelmaschinen<br>Arbeiten mit | Liste der<br>Maßnahmen<br>Neue Pers<br>bez. GefBU                                                                                                    |
| Arbeiten mit Formatkreissägemaschine<br>Informationstechnik<br>Körperpflege<br>Metalltechnik<br>Textiltechnik und Bekleidung                                                       |              | [Z-007_3-2]                                                               | <ul> <li>&gt; P Netzwerk</li> <li>&gt; Systemsteuerur</li> <li>&gt; Papierkorb</li> <li>Neuen Ordner erstellen</li> </ul> | ок                   | Abbrechen |                   | romatriessagenaschinen                               | Liste der<br>Gefährdungs-<br>beurteilungen, die für<br>die im Baum<br>gewählten<br>Organisationseinheit<br>oder einer dieser<br>untergeordneten<br>Organisationseinheit<br>erstellt wurden. |
| < > Nucle altern Mucle antern                                                                                                    |              |                                                                           |                                                                                                    |                      |           |                   |                                                      |                                                                                                    |
| Unternehmen / Musterunternehmen                                                                                                    |              |                                                                           |                                                                                                    | Handbuch<br>anzeigen | ? Hilfe   | Drucke            | en Ettas Datenverwalt                                | ung 🛈 Beenden                                                                                                    |
| ● ○ ○ ○ ○ ○ ○ ○ ○ ○ ○ ○ ○ ○ ○ ○ ○ ○ ○ ○                                                                                                    |              |                                                                           |                                                                                                    |                      |           |                   | TRegnerisch 🔨                                        | 🔄 🖵 🕼 13:40 📮                                                                                                    |

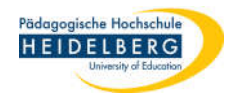

- 9. Ihre Unternehmenssicherung wird automatisch angezeigt, im Beispiel ist AUG zu sehen
- 10. das Unternehmen durch Setzen des Häkchens auswählen
- 11. "Übernehmen" wählen

| 🕄 GefBU 3.0.3 - Erstellung von Ge      | efährdungsb | eurteilur         | igen           |                    |                    |                |                  |           |               | - 0 ×                                    |
|----------------------------------------|-------------|-------------------|----------------|--------------------|--------------------|----------------|------------------|-----------|---------------|------------------------------------------|
| GefBU<br>Jedermann-Verlag C            | GmbH        | $\langle \rangle$ |                |                    |                    |                |                  |           |               | UKBW<br>Unfallkasse<br>Baden-Württemberg |
| Schule - Muster                        |             |                   | Gefähr         | dungsbeurteilungen | zugeordnete Dokume | nte            |                  |           |               |                                          |
| Handlungshilfen Schul                  | e allgemei  | n (Eber           | ne 1) Spe      | zielle Arbeitsber  | eiche (Ebene 3)    |                |                  |           |               |                                          |
| E Spezielle Arbeitsber                 | Unterneh    | men aus           | wählen         |                    |                    |                |                  |           | - 🗆 × 🛛       | Neu                                      |
| - Granwirtschaft und V                 | Imp         | Unte<br>Nr.       | Name           | An                 | schrift            | PLZ            |                  | Ort       |               | Kanjaran                                 |
| Chemie, Physik u                       |             | 5                 | Ph -Hochschule | AUG                |                    |                |                  |           |               | Kopieren                                 |
| Druck- und Medie                       |             |                   |                |                    |                    |                |                  |           | F             | Verschieben                              |
| 🔐 Ernährung und H<br>🔐 Fahrzeugtechnik |             |                   |                |                    |                    |                |                  |           |               | Löschen                                  |
| Gesundheit                             |             |                   |                |                    |                    |                |                  |           |               | Liste der<br>Maßnahmen                   |
|                                        |             |                   |                |                    |                    |                |                  |           | -             | Neue Pers                                |
| Arbeiten mit D                         |             |                   |                |                    |                    |                |                  |           |               | bez. GetBU                               |
| Informationstech                       |             |                   |                |                    |                    |                |                  |           | ŀ             |                                          |
| Metalltechnik                          |             |                   |                |                    |                    |                |                  |           |               | Liste der<br>Gefährdungs-                |
| ······································ |             |                   |                |                    |                    |                |                  |           |               | die im Baum                              |
|                                        |             |                   |                |                    |                    |                |                  | _         |               | Organisationseinheit                     |
|                                        |             |                   |                |                    |                    |                | (                | Abbrechen | Übernehmen    | oder einer dieser<br>untergeordneten     |
|                                        |             |                   |                |                    |                    |                |                  |           | Speichern     | organisationseinheit<br>erstellt wurden. |
| 4                                      |             |                   |                |                    |                    |                |                  |           | speichem      | und Schlieben                            |
| Hack alum Hack anten                   |             |                   |                |                    |                    |                |                  |           |               |                                          |
| Unternehmen / Muster                   | runterneh   | men               |                |                    | 🌄 Han              | dbuch<br>eigen | <b>?</b> Hilfe ( | Drucken   | Datenverwaltu | ng 🕕 Beenden                             |
| 🕂 🤉 🗄 🛤 🗳                              | P B         | U                 |                |                    |                    |                |                  |           | ~ q           | 🗈 🗊 🕼 13:45 📮                            |

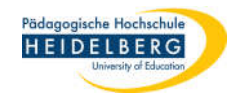

- 12. im neuen Popup geben Sie an, wo die Verknüpften Dokumente abgelegt werden sollen
- 13. dies bestätigen Sie mit "OK

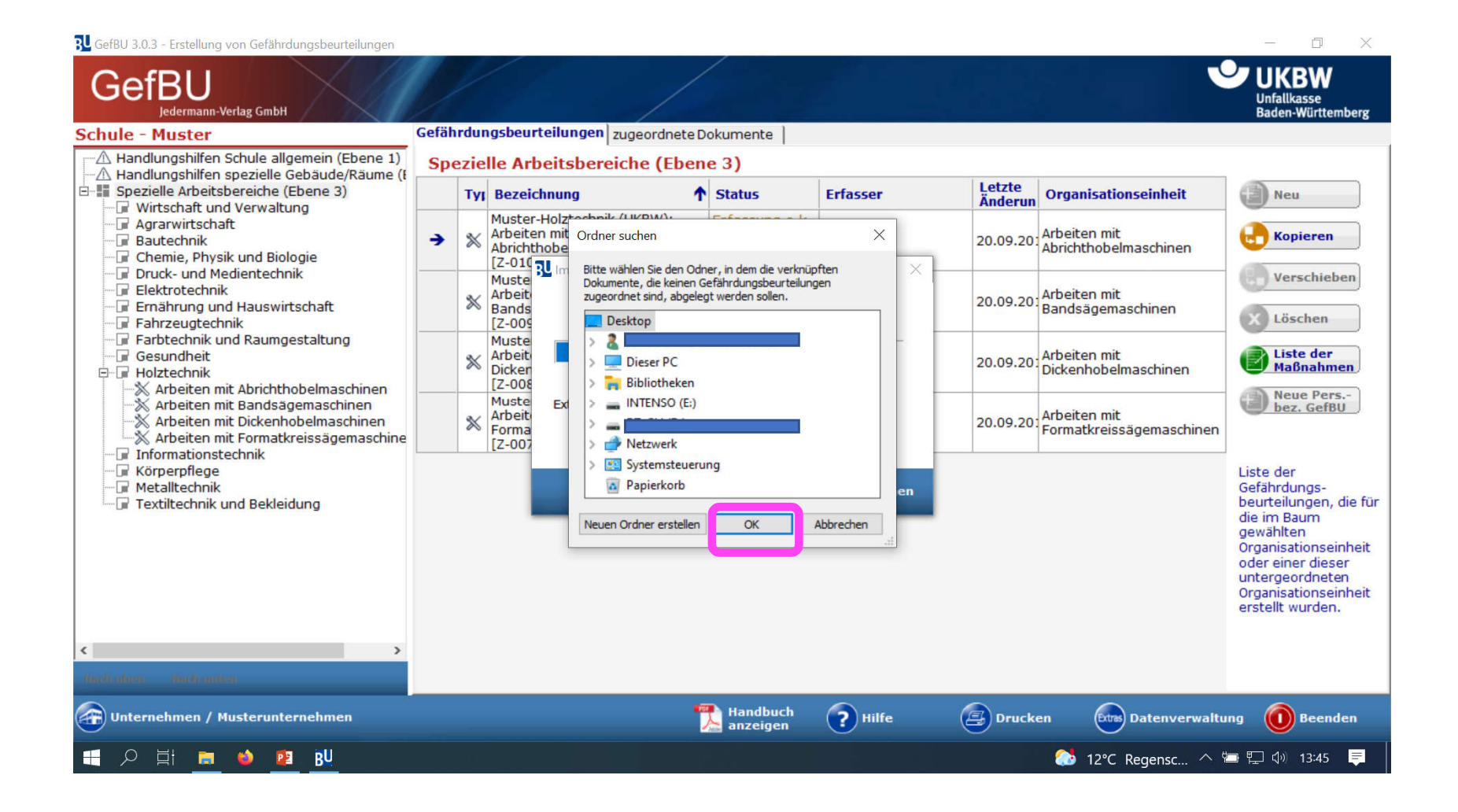

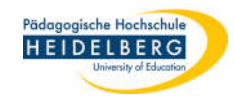

- 14. nun wird die Bestätigung als Popup angezeigt
- 15. dies bestätigen Sie mit "OK
- 16. da nach wie vor die "Musterfirma" angezeigt wird:

### unten links auf "Unternehmen/Musterunternehmen klicken

🕄 GefBU 3.0.3 - Erstellung von Gefährdungsbeurteilungen

| Cereo 3.0.3 - Erstellung von Geranroungsbeurtellungen                                                                                                    |         |                                                                                                    |                                                                                |                      |          |           |                                       | L, A                                                                                                    |
|----------------------------------------------------------------------------------------------------|---------|----------------------------------------------------------------------------------------------------|--------------------------------------------------------------------------------|----------------------|----------|-----------|---------------------------------------|----------------------------------------------------------------------------------------------------|
| GefBU<br>Jedermann-Verlag GmbH                                                                                                    |         | /                                                                                                    |                                                                                |                      |          |           |                                       | UKBW<br>Unfallkasse<br>Baden-Württemberg                                                                                                    |
| Schule - Muster                                                                                                    | Gefähre | dung                                                                                                    | sbeurteilungen zugeordnete D                                                   | okumente             |          |           |                                       |                                                                                                    |
| Handlungshilfen Schule allgemein (Ebene 1)                                                                                                    | Spez    | cielle                                                                                                    | e Arbeitsbereiche (Eben                                                        | e 3)                 | 1        |           |                                       |                                                                                                    |
| Spezielle Arbeitsbereiche (Ebene 3)                                                                                                    |         | Tyj B                                                                                                    | Bezeichnung 🕇                                                                  | Status               | Erfasser | Änderun   | Organisationseinheit                  | Neu Neu                                                                                                    |
| Wirtschaft und Verwaltung     Agrarwirtschaft     Bautechnik     Chemie, Physik und Biologie                                                                                                    | •       | M<br>A<br>A<br>[2                                                                                                    | uster-Holztechnik (UKBW):<br>rbeiten mit<br>brichthobelmaschinen<br>2-010_3-2] | Erfassung o.k.       |          | 20.09.20  | Arbeiten mit<br>Abrichthobelmaschinen | Kopieren                                                                                                    |
| <ul> <li>Brock- und wedenteerink</li> <li>Elektrotechnik</li> <li>Ernährung und Hauswirtschaft</li> <li>Fahrzeugtechnik</li> <li>Farbechnik und Raumgestaltung</li> <li>Gesundheit</li> <li>Holztechnik</li> <li>Arbeiten mit Abrichthobelmaschinen</li> <li>Arbeiten mit Dickenhobelmaschinen</li> <li>Arbeiten mit Formatkreissägemaschine</li> <li>Informationstechnik</li> <li>Körperpflege</li> <li>Metalltechnik</li> <li>Textiltechnik und Bekleidung</li> </ul> |         | M<br>A<br>B<br>[2                                                                                                    | luster-Holztechnik (UKBW):<br>rbeiten mit<br>andsägemaschinen<br>2-00          | Erfassung o.k.       |          | 20.09.20: | Arbeiten mit<br>Bandsägemaschinen     | X Löschen                                                                                                    |
|                                                                                                    |         | Must<br>Arbei<br>Dickei       Import       ×       20.09.20       Arbeiten mit<br>Dickenhobelmaschinen         Must<br>Arbei<br>[Z-00]       Import der ausgewählten Unternehmen abgeschlossen.       20.09.20       Arbeiten mit<br>Dickenhobelmaschinen         Must<br>Arbei<br>Form<br>[Z-00]       Arbeiten mit<br>Unternehmen wechseln.       20.09.20       Arbeiten mit<br>Dickenhobelmaschinen |                                                                                |                      |          |           | Liste der<br>Maßnahmen                |                                                                                                    |
|                                                                                                    |         |                                                                                                    |                                                                                |                      |          |           | bez. GefBU                            |                                                                                                    |
|                                                                                                    |         |                                                                                                    |                                                                                |                      | ОК       | 15        |                                       | Liste der<br>Gefährdungs-<br>beurteilungen, die für<br>die im Baum<br>gewählten<br>Organisationseinheit<br>oder einer dieser<br>untergeordneten<br>Organisationseinheit<br>erstellt wurden. |
| Kuch ohen Kuch unten                                                                                                    |         |                                                                                                    |                                                                                |                      |          |           |                                       |                                                                                                    |
| Duternehmen / Musterunternehmen                                                                                                    | 16      |                                                                                                    |                                                                                | Handbuch<br>anzeigen | Pilfe (  | Druck     | en Ottas Datenverwaltu                | ing 🛈 Beenden                                                                                                    |
| 日 の 日 こ ● 12 BU                                                                                                    |         |                                                                                                    |                                                                                |                      |          |           | 🖡 Regen klingt ab 🔿                   | 🔄 🖵 🗘 13:47 📮                                                                                                    |

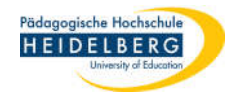

# 17. in der Unternehmensübersicht doppelt auf Ihren Bereich draufklicken

| Unternehmensliste                                                   |                         |                    |            |          |             |           |                                 |                       | - 0 ×       |
|---------------------------------------------------------------------|-------------------------|--------------------|------------|----------|-------------|-----------|---------------------------------|-----------------------|-------------|
| Firmenname                                                          |                         | / Anschrift        |            |          | P           | Z Or      | t                               |                       |             |
| Allgemein - Muster                                                  |                         |                    |            |          |             |           |                                 |                       |             |
| Pflegeeinrichtung - I                                               | Muster                  |                    | _          |          |             |           |                                 |                       |             |
| Ph -Hochschule AUG                                                  | ;                       |                    | Donnelk    | dick     | darau       | f 📕       |                                 |                       |             |
| Schule - Muster                                                     |                         |                    | Dobben.    |          | Maraa       | ' L       |                                 |                       |             |
| << < 3 v                                                            | on 4 > >>               | FilternPlus        |            |          |             |           |                                 |                       |             |
|                                                                     | 0114                    | THETHERS           |            |          |             |           |                                 |                       |             |
| Æ ·                                                                 | Name: *                 | Ph -Hochschule AUG |            | Тур: *   | Schule      |           | Anzahl Schüler:                 | 600                   |             |
|                                                                     | Name<br>(Zusatz):       |                    |            | Telefon: |             |           | Anzahl Mitarbeiter:             | 30                    |             |
| eben Sie hier die<br>aten zu Ihrem<br>Internehmen eint              | Straße,<br>Hausnr.:     |                    |            | Handy:   |             |           | Aktenzeichen:                   |                       |             |
| elder, die mit einem *<br>ekennzeichnet sind,<br>ind Pflichtfelder. | Postleitzahl:           |                    |            | Fax:     |             |           | Arbeitsmedizin.<br>Betreuung:   |                       |             |
|                                                                     | Ort:                    |                    |            | E-Mail:  |             | Ŕ         | Sicherheitstechn.<br>Betreuung: |                       |             |
|                                                                     | Leitung:                |                    |            |          |             |           | Logo:                           |                       |             |
|                                                                     | Website:                |                    |            |          |             |           |                                 |                       |             |
|                                                                     | Ablageort<br>Dokumente: |                    | b          |          |             |           |                                 |                       |             |
|                                                                     | 2                       | Drucken 🔁 Neu      | 🛃 Kopierer |          | terverten 6 | Speichern | X Löschen                       | Abbrechen             | 된 Übernehme |
| = 2 日 📮                                                             | 😆 😰 🔅                   | BU                 |            |          |             |           | Rege                            | n klingt ab \land 📁 🎙 | 드 🕼 13:53 📮 |

Stand: 2022-01-18

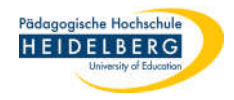

#### 18. nun ist Ihr Bereich wieder aktiv:

| 🔁 GefBU 3.0.3 - Erstellung von Gefährdungsbeurteilungen                                                                                                    |        |           |                                                                   |                      |          |                   |                           | – 0 ×                                                       |
|----------------------------------------------------------------------------------------------------|--------|-----------|-------------------------------------------------------------------|----------------------|----------|-------------------|---------------------------|-------------------------------------------------------------|
| GefBU<br>Jedermann-Verlag GmbH                                                                                                    |        |           |                                                                   |                      |          |                   |                           | UKBW<br>Unfallkasse<br>Baden-Württemberg                    |
| Ph -Hochschule AUG                                                                                                    | Gefähr | rdun      | gsbeurteilungen zugeordnete D                                     | okumente             |          |                   |                           |                                                             |
| A Handlungshilfen Schule allgemein (Ebene 1)                                                                                                    | Tex    | tilw      | /erkstatt                                                         |                      |          |                   |                           |                                                             |
| And and general speziene Genaude/Raume (r     Spezielle Arbeitshereiche (Ehene 3)                                                                                         |        | Тур       | Bezeichnung 🕇                                                     | Status               | Erfasser | Letzte<br>Änderun | Organisationseinheit      | Neu Neu                                                     |
| Province Augustation     Arbeiten mit Nähmaschinen     Pringeleisen                                                                                                    | •      | *         | Kopie von<br>Gefährdungsbeurteilung<br>Arbeiten mit Nähmaschinen  | Realisierung o.k     |          | 26.04.202         | Arbeiten mit Nähmaschinen | Kopieren                                                    |
| Bugeleisen     Heißklebepistole     Nadeln     Kardiermaschine     Wasserkocher     Ordnung und Sauberkeit     Schneidwerkzeuge     Papierschneidemaschine     Kochplatte |        | *         | Kopie von<br>Gefährdungsbeurteilung<br>Bügeleisen                 | Realisierung o.k     |          | 26.04.202         | Bügeleisen                | E Verschieben                                               |
|                                                                                                    |        | *         | Kopie von<br>Gefährdungsbeurteilung<br>Heißklebepistole           | Realisierung o.k     |          | 26.04.202         | Heißklebepistole          | Löschen                                                     |
|                                                                                                    |        | *         | Kopie von<br>Gefährdungsbeurteilung<br>Kardiermaschine            | Realisierung o.k     |          | 26.04.202         | Kardiermaschine           | Neue Pers-                                                  |
| 🕞 Lehrküche                                                                                                    |        | *         | Kopie von<br>Gefährdungsbeurteilung<br>Kochplatte und Einkochtopf | Registriert          |          | 26.04.202         | Kochplatte                | bez. GefBU                                                  |
|                                                                                                    |        | $\approx$ | Kopie von<br>Gefährdungsbeurteilung Nadeln                        | in Arbeit            |          | 26.04.202         | Nadeln                    | Lista dar                                                   |
|                                                                                                    |        | *         | Kopie von<br>Gefährdungsbeurteilung<br>Ordnung und Sauberkeit     | Realisierung o.k     |          | 26.04.202         | Ordnung und Sauberkeit    | Gefährdungs-<br>beurteilungen, die für<br>die im Baum       |
|                                                                                                    |        | *         | Kopie von<br>Gefährdungsbeurteilung<br>Papierschneidemaschine     | Realisierung o.k     |          | 26.04.202         | Papierschneidemaschine    | gewählten<br>Organisationseinheit<br>oder einer dieser      |
|                                                                                                    |        | *         | Kopie von<br>Gefährdungsbeurteilung<br>Schneidwerkzeuge           | Realisierung o.k     |          | 26.04.202         | Schneidwerkzeuge          | untergeordneten<br>Organisationseinheit<br>erstellt wurden. |
| < >                                                                                                    |        | *         | Kopie von<br>Gefährdungsbeurteilung<br>Wasserkocher               | Realisierung o.k     |          | 26.04.202         | Wasserkocher              |                                                             |
| Nach oben Nach unten                                                                                                    |        |           |                                                                   |                      |          |                   |                           |                                                             |
| Unternehmen / Musterunternehmen                                                                                                    |        |           |                                                                   | Handbuch<br>anzeigen | ? Hilfe  | Drucke            | n Extras Datenverwaltu    | ng 🚺 Beenden                                                |
| 📑 🔎 📑 📻 🤲 😰 💠 BU                                                                                                    |        |           |                                                                   |                      |          |                   | 🚺 Regen klingt ab 🔿 🤴     | コ 江 🕼 13:55 📮                                               |

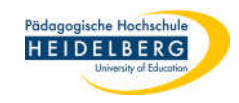

# C) Datenbank importieren

- unten rechts "Datenverwaltung" wählen 1.
- "Datenbank" wählen 2.
- "Sicherungskopie" wählen 3.
- "Sicherungskopie wiederherstellen" wählen 4.

GefBU 3.0.3 - Erstellung von Gefährdungsbeurteilungen

| BU GefBU 3.0.3 - Erstellung von Gefährdungsbeurteilungen    |       |      |                                                                   |                                     |                    |                                       |                            |                              | - 0 ×                                              |
|-------------------------------------------------------------|-------|------|-------------------------------------------------------------------|-------------------------------------|--------------------|---------------------------------------|----------------------------|------------------------------|----------------------------------------------------|
| GefBU<br>Jedermann-Verlag GmbH                              |       | /    |                                                                   |                                     |                    |                                       |                            |                              | UKBW<br>Unfallkasse<br>Baden-Württemberg           |
| Ph -Hochschule AUG                                          | Gefäh | rdur | gsbeurteilungen zugeordnetel                                      | Dokumente                           |                    |                                       |                            |                              |                                                    |
| A Handlungshilfen Schule allgemein (Ebene 1)                | Au    | 5    |                                                                   |                                     |                    |                                       |                            |                              |                                                    |
| Spezielle Arbeitsbereiche (Ebene 3)                         |       | Typ  | Bezeichnung                                                       | Status                              | Erfasser           |                                       | Letzte<br>Änderun          | Organisationseinheit         | ▲ 👔 Neu                                            |
| Arbeiten mit Nähmaschinen                                   | •     | ≫    | Kopie von<br>Gefährdungsbeurteilung<br>Arbeiten mit Nähmaschinen  | Realisierung o.                     |                    |                                       | 26.04.202                  | Arbeiten mit<br>Nähmaschinen | Kopieren                                           |
| Heißklebepistole                                            |       |      | Kopie von<br>Gefährdungsbeurteilung<br>Arbeiten mit Nähmaschinen  | Realisierung o.                     |                    |                                       | 26.04.202                  | AuG                          | Uerschieben                                        |
| Wasserkocher<br>Schneidwerkzeuge<br>Kochplatte<br>Lehrküche |       | *    | Kopie von<br>Gefährdungsbeurteilung<br>Bügeleisen                 | Realisierung o.                     |                    |                                       | 26.04.202                  | Bügeleisen                   | Löschen                                            |
|                                                             |       | P    | Kopie von<br>Gefährdungsbeurteilung<br>Bügeleisen                 | Realisierung o.                     |                    |                                       | 26.04.202                  | AuG                          | Liste der<br>Maßnahmen                             |
|                                                             |       | *    | Kopie von<br>Gefährdungsbeurteilung<br>Heißklebepistole           | Realisierung o.                     |                    |                                       | 26.04.202                  | Heißklebepistole             | bez. GefBU                                         |
|                                                             |       | P    | Kopie von<br>Gefährdungsbeurteilung<br>Heißklebepistole           | Realisierung o.                     |                    |                                       | 26.04.202                  | AuG                          | Liste der                                          |
|                                                             |       | *    | Kopie von<br>Gefährdungsbeurteilung<br>Kardiermaschine            | Realisierung o.                     |                    |                                       | 26.04.202                  | Kardiermaschine              | beurteilungen, die für<br>die im Baum<br>gewählten |
|                                                             |       | P    | Kopie von<br>Gefährdungsbeurteilung<br>Kardiermaschine            | Realisierung o.                     |                    |                                       | 26.04.202                  | AuG                          | Organisationseinheit<br>oder einer dieser          |
|                                                             |       | *    | Kopie von<br>Gefährdungsbeurteilung<br>Kochplatte und Einkochtonf | Registriert                         |                    | L L L L L L L L L L L L L L L L L L L | nternehmen<br>efährdungsbe | urteilung(en)                | Organisationseinheit<br>erstellt wurden.           |
| < >                                                         |       |      | Kopie von 🔍 Info                                                  |                                     |                    | D D                                   | atenbank<br>okumente-Ma    | anager                       |                                                    |
| Nach oben Nach unten                                        |       |      | 3 📄 Sicherungskopie                                               |                                     | •                  | ළි Si                                 | cherungskopi               | e erstellen                  | •                                                  |
| Unternehmen / Musterunternehmen                             |       |      | 고 Externe Datenbank                                               | in aktuelle Version u<br>📐 anzeigen | mwandeln<br>Philfe | 🖻 Si                                  | cherungskopi               | e wiederherstellen           | valtung                                            |
| 📑 🔎 🛱 🚞 🐸 🌞 📴 BU                                            |       |      |                                                                   |                                     |                    | 4                                     |                            | 🖡 Regen klingt ab            | ^ ७⊒ 1.20 📮                                        |

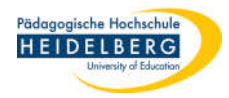

- 5. über das Ordner Symbol nun angeben, wo die Sicherungskopie lagert
- 6. der Pfad, unter dem die aktive Datenbank gespeichert wird ist standardmäßig:

# C:\Komp\_AS\GefBU UKBW 3.0\Datenbank

7. "Übernehmen" wählen

BU GefBU 3.0.3 - Erstellung von Gefährdungsbeurteilungen D X GefBL Unfallkasse edermann-Verlag GmbH Baden-Württemberg Ph -Hochschule AUG Gefährdungsbeurteilungen zugeordnete Dokumente -A Handlungshilfen Schule allgemein (Ebene 1) 19-12 X Spezielle Arbeitsbereiche (Ebene 3) onseinheit Neu AuG GefBU E- Textilwerkstatt Kopieren X Arbeiten mit Nähmaschinen Jedermann-Verlag GmbH X Bügeleisen \* Heißklebepistole Verschieben Sicherungskopie wiederherstellen 🖄 Nadeln Mittels dieser Funktion können Sie ein zuvor erstelltes Backup Ihrer Datenbank sowie die zugehörigen X Kardiermaschine Dokumente wiederherstellen. Löschen 🖄 Wasserkocher X Ordnung und Sauberkeit DURCH DIE WIEDERHERSTELLUNG EINES BACKUPS WIRD DER AKTUELLE DATENBESTAND Liste der X Schneidwerkzeuge **ÜBERSCHRIEBEN!** Maßnahmen \* Papierschneidemaschine Dies trifft auch auf die Dokumente zu. X Kochplatte Neue Pers.-Sie sollten die Funktion daher mit Bedacht verwenden. Lehrküche bez. GefBU 5 Name und Pfad der wiederherzustellenden Backup-Datei: 0 D:\GefBU\_Sicherung\_Datenbank\Datenbank\_sicherungskopie\GefBU30.gbub Liste der aktuelle Datenbank (wird durch das Backup ersetzt!): Gefährdungs-Pfad: C:\Komp AS\GefBU UKBW 3.0\Datenbank beurteilungen, die für 6 chine die im Baum Name: GefBU30.mdb gewählten Organisationseinheit oder einer dieser untergeordneten Abbrechen 🛐 Übernehmen Organisationseinheit erstellt wurden. Kochplatte und Einkochtopf Kopie von Registriert < > Gefährdungsbeurteilung 26.04.201 AuG Kochplatte und Einkochtopf Nach unten Nach oben Kopie von in Arbeit Handbuch ? Hilfe 🕋 Unternehmen / Musterunternehmen 😑 Drucken Extras Datenverwaltung Beenden anzeigen 오 털는 🧮 📦 🌣 😰 🔂 Regen klingt ab \land 📼 🖫 🕼 14:24 🛛 📑

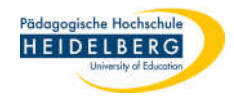

# 8. den neuen Popup mit "Ja" bestätigen

| 3 GefBU 3.0.3 - Erstellung von Gefährdungsbeurteilur                                                                                                    | igen                                                                                                    | - 0 X                                                                                                    |
|----------------------------------------------------------------------------------------------------|----------------------------------------------------------------------------------------------------|----------------------------------------------------------------------------------------------------|
| GefBU<br>Jedermann-Verlag GmbH                                                                                                    |                                                                                                    | UKBW<br>Unfallkasse<br>Baden-Württemberg                                                                                                    |
| Ph -Hochschule AUG                                                                                                    | Gefährdungsbeurteilungen zugeordnete Dokumente                                                                                                    |                                                                                                    |
| Andlungshilfen Schule allgemein (Eber<br>Andlungshilfen spezielle Gebäude/R<br>Spezielle Arbeitsbereiche (Ebene 3)<br>Ter Textilwerkstatt<br>Bügeleisen<br>Kardiermaschine<br>Kardiermaschine<br>Kardiermaschine<br>Kardiermaschine<br>Kardiermaschine<br>Kardiermaschine<br>Lehrküche | Sicherung erstellen     Sicherungskopie wiederherstellen     Mittels dieser Funktion können Sie ein zuvor erstelltes Backup Ihrer Datenbank sowie die zugehöngen     Durcht Die WIEDERHER   Wienschreiben die Funktion   Name und Pfad der wie   DickefBU_sicherung_Die   Jankein Abbrechen            Mein Abbrechen           Pfad:   C: Komp_AS/GefBU UKBW 3.0/Datenbank     Name:   GefBU30.mdb     Die Kochplatte und Einkochtopf | <ul> <li>Neu</li> <li>Kopieren</li> <li>Kopieren</li> <li>Verschieben</li> <li>Liste der<br/>Maßnahmen</li> <li>Liste der<br/>Maßnahmen</li> <li>Neue Pers-<br/>bez. Gef </li> </ul> Liste der<br>Gef  Gef  Auser Pers-<br>bez. Gef  Deurteilungen, die f  Gef  Dranisationseinheit<br>oder einer dieser<br>Organisationseinheit<br>oder einer diesen Organisationseinheit<br>oder einer diesen Organisationseinheit Organisationseinheit Organisationheit Organisationheit Organisationheit |
|                                                                                                    | Kochplatte und Einkochtopf                                                                                                    |                                                                                                    |
| Nach oben Nach unten                                                                                                    | Kopie von in Arbeit                                                                                                    | ▼                                                                                                    |
| Unternehmen / Musterunternehmen                                                                                                    | Thandbuch 🕜 Hilfe 🕮 Drucken 📾 Datenver                                                                                                    | waltung 🛈 Beenden                                                                                                    |
| 📲 🔎 🛱 🖬 🐸 🌞 🛂 BU                                                                                                    | 🖡 Regen klingt ab                                                                                                    | へ 🔄 🖫 🕼 14:25 📑                                                                                                    |

9. den darauf folgenden Popup "schließen"

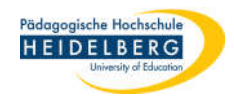

# D) Gefährdungsbeurteilungen importieren

- Bereich (hier AUG) durch anklicken markieren, dann unten rechts "Datenverwaltung" wählen 1.
- 2. "Gefährdungsbeurteilung(en)..." wählen
- 3. "importieren" wählen

RefBU 3.0.3 - Erstellung von Gefährdungsbeurteilungen

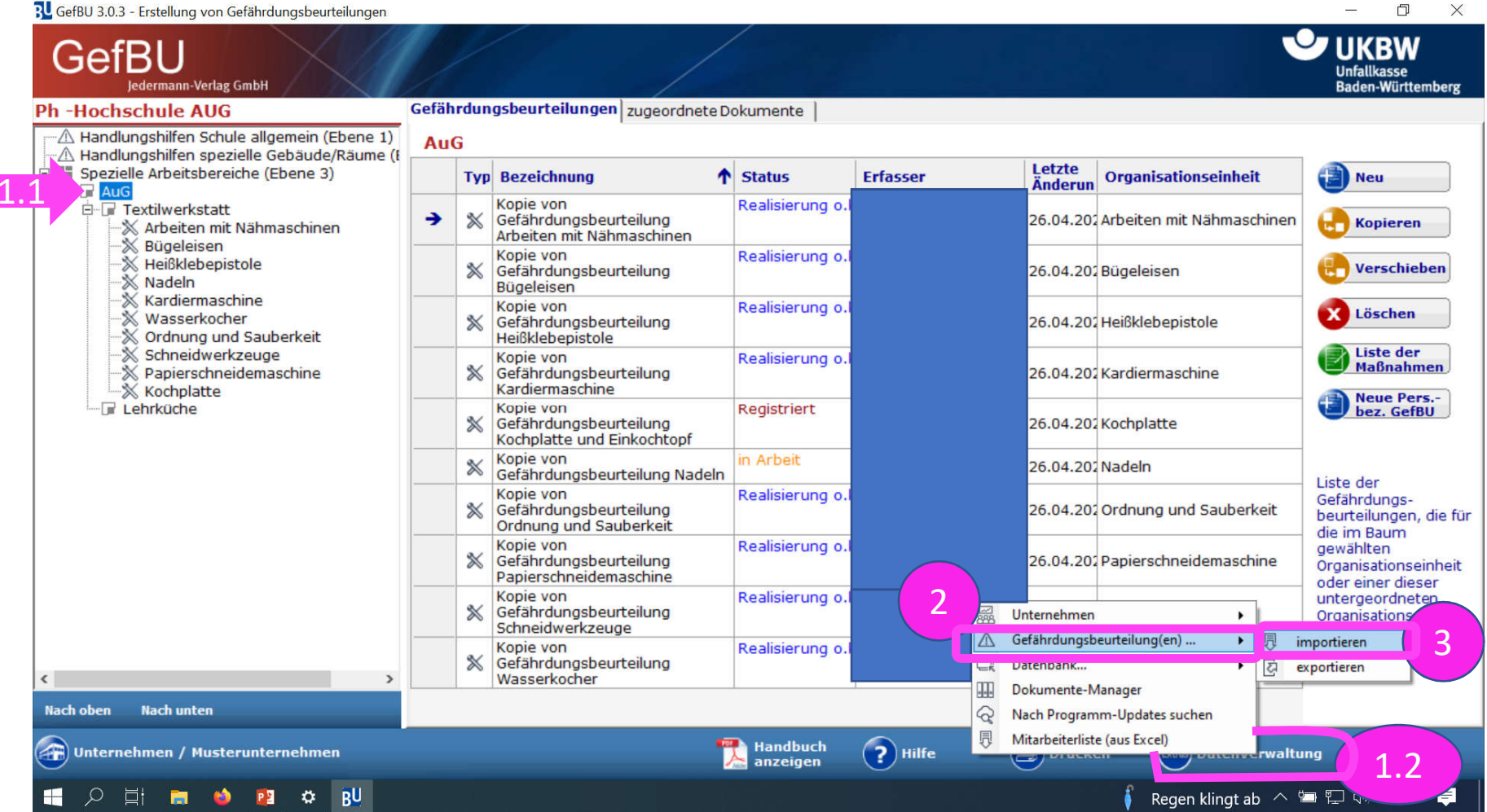

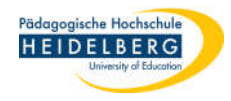

#### 4. Popup mit "OK" bestätigen

D X GefBU 3.0.3 - Erstellung von Gefährdungsbeurteilungen UKBW GefBU Unfallkasse **Baden-Württemberg** edermann-Verlag GmbH Gefährdungsbeurteilungen zugeordnete Dokumente Ph -Hochschule AUG -A Handlungshilfen Schule allgemein (Ebene 1) AuG -A Handlungshilfen spezielle Gebäude/Räume (I Letzte Spezielle Arbeitsbereiche (Ebene 3) ↑ Status Erfasser Typ Bezeichnung Organisationseinheit Neu Änderun 🖻 🕞 AuG Kopie von Realisierung o.k E Textilwerkstatt -Gefährdungsbeurteilung 26.04.202 Arbeiten mit Nähmaschinen \* Kopieren X Arbeiten mit Nähmaschinen Arbeiten mit Nähmaschinen 🖄 Bügeleisen Kopie von Realisierung o.k ☆ Heißklebepistole Verschieben 💥 Gefährdungsbeurteilung 26.04.202 Bügeleisen X Nadeln Bügeleisen Kardiermaschine Kopie von Realisierung o. x Löschen -X Wasserkocher X Gefährdunget 26.04.202 Heißklebepistole -X Ordnung und Sauberkeit X Heißk GefBU Schneidwerkzeuge Liste der Kopie Maßnahmen × Papierschneidemaschine 💥 Gefäh 26.04.202 Kardiermaschine Hiermit können Sie eine Gefährdungsbeurteilung aus einer X Kochplatte Kardi Neue Pers.anderen Datenbank importieren. Lehrküche Kopie bez. GefBU Die Gefährdungsbeurteilung wird dem aktuell gewählten  $\otimes$ Gefäh 26.04.202 Kochplatte Element 'AuG' zugeordnet. Kochr Kopie 26.04.202 Nadeln  $\approx$ Gefäh Liste der OK Abbrechen Kopie Gefährdungs-Gefähruungsveurcenung  $\approx$ 26.04.202 Ordnung und Sauberkeit beurteilungen, die für Ordnung und Sauberkeit die im Baum Kopie von Realisierung o.k gewählten 26.04.202 Papierschneidemaschine Sefährdungsbeurteilung Organisationseinheit Papierschneidemaschine oder einer dieser Kopie von Realisierung o.k untergeordneten X Gefährdungsbeurteilung 26.04.202 Schneidwerkzeuge Organisationseinheit Schneidwerkzeuge erstellt wurden. Kopie von Realisierung o.k X Gefährdungsbeurteilung 26.04.202 Wasserkocher < Wasserkocher > Nach unten Nach oben 🔁 Handbuch anzeigen ? Hilfe Drucken 🕋 Unternehmen / Musterunternehmen Extras Datenverwaltung 🕕 Beenden 오 片 🖬 🗳 📴 🌞 BU Regen klingt ab \land 🔄 ⋤ 🕼 14:00 📃

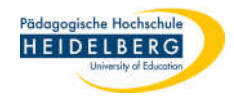

o x

## 5. "Haken setzen", bei allen zu übernehmenden Dokumenten

Stand: 2022-01-18

6. "Übernehmen" wählen

#### 🔁 GefBU 3.0.3 - Erstellung von Gefährdungsbeurteilungen

| GefBU<br>Jedermann-Verlag ( | SmbH        |           | /                                  |                                                                           |                       |                        |                                  | UKBW<br>Unfallkasse<br>Baden-Württemberg                                                                                                    |  |  |
|-----------------------------|-------------|-----------|------------------------------------|---------------------------------------------------------------------------|-----------------------|------------------------|----------------------------------|----------------------------------------------------------------------------------------------------|--|--|
| Ph -Hochschule AUG          |             |           | Gefährdun                          | gsbeurteilungen zugeordnete Dok                                           | umente                |                        |                                  |                                                                                                    |  |  |
| Handlungshilfen Schul       | e allgemein | (Ebene 1) | AuG                                |                                                                           |                       |                        |                                  |                                                                                                    |  |  |
| Handlungshilfen spe-        | Gefährdu    | 5 Jung a  | uswählen                           |                                                                           |                       |                        | - 🗆 X                            | Neu Neu                                                                                                    |  |  |
| E- Aug<br>E- Textilwerkstat | Import      | ntern.    | GefBu<br>Nr                        | Bezeichnung                                                               |                       | für                    | für<br>Arbeiten mit Nähmaschinen |                                                                                                    |  |  |
|                             | <b>v</b>    | 5         | 1                                  | Gefährdungsbeurteilung Arbeiten mit                                       | Nähmaschinen          | Arbeiten mit Nähmaschi |                                  |                                                                                                    |  |  |
| -X Heißklebep               |             | 5         | 2                                  | Gefährdungsbeurteilung Bügeleisen                                         |                       | Bügeleisen             | P Verschieben                    |                                                                                                    |  |  |
| -X Nadeln                   | ₹           | 5         | 4                                  | Gefährdungsbeurteilung Heißklebepis                                       | tole                  | Heißklebepistole       |                                  |                                                                                                    |  |  |
| Kardiermas<br>Wasserker     | ▼           | 5         | 5                                  | Gefährdungsbeurteilung Nadeln                                             |                       | Nadeln                 |                                  | Löschen                                                                                                    |  |  |
| -X Ordnung u                | <b>V</b>    | 5         | 6                                  | Gefährdungsbeurteilung Kardiermaso                                        | chine                 | Kardiermaschine        | Kardiermaschine                  |                                                                                                    |  |  |
| -X Schneidwe                |             | 5         | 7                                  | Gefährdungsbeurteilung Wasserkoch                                         | er                    | Wasserkocher           |                                  | Liste der                                                                                                    |  |  |
| Papierschn 🔽 5              |             | 8         | Gefährdungsbeurteilung Schneidwerk | czeuge                                                                    | Schneidwerkzeuge      |                        | Mabnahmen                        |                                                                                                    |  |  |
| Kochplatte 5                |             | 9         | Gefährdungsbeurteilung Ordnung und | d Sauberkeit                                                              | Ordnung und Sauberkei | t                      | Neue Pers                        |                                                                                                    |  |  |
|                             |             | 5         | 10                                 | Gefährdungsbeurteilung Papierschne                                        | idemaschine           | Papierschneidemaschine | 3                                | Dez. Gelbu                                                                                                    |  |  |
| •                           |             | 5         | 11                                 | Gefährdungsbeurteilung Kochplatte u                                       | nd Einkochtopf        | Kochplatte             |                                  | -                                                                                                    |  |  |
|                             |             | J         | ~                                  | octom oungoocurcuung                                                      |                       | <b>()</b>              | bbrechen Übernehme               | Liste der<br>Gefährdungs-<br>Jurteilungen, die für<br>Jim Baum<br>Jwählten<br>Organisationseinheit<br>oder einer dieser<br>untergeordneten<br>Organisationseinheit |  |  |
| <<br>Nach oben Nach unten   |             | >         | *                                  | Schneidwerkzeuge<br>Kopie von R<br>Gefährdungsbeurteilung<br>Wasserkocher | ealisierung o.k       | 26.0                   | )4.202 Wasserkocher              | erstellt wurden.<br>hem und Schließen                                                                                                    |  |  |
| Unternehmen / Muster        | runternehme | en        |                                    | 2                                                                         | Handbuch<br>anzeigen  | Hilfe 🗿 D              | rucken Etras Datenverw           | altung 🚺 Beenden                                                                                                    |  |  |
| 日 日 日 日 ○                   | ¢ 😰         | BU        |                                    |                                                                           |                       |                        | 🧯 Regen klingt ab 🗸              | へ 🔄 🖫 🕼 14:18 🏾 📑                                                                                                    |  |  |

Stand: 2022-01-18

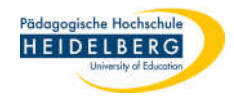

- 7. nun wird nacheinander für jedes der gewählten Dokumente eine Bestätigung angezeigt
- 8. diese jeweils "Schließen"

| 🕄 GefBU 3.0.3 - Erstellung von Gefährdungsbeurteilungen                                     |                                                                                               |                      |                        |                           |                        | - 0 ×                                                       |  |  |
|---------------------------------------------------------------------------------------------|-----------------------------------------------------------------------------------------------|----------------------|------------------------|---------------------------|------------------------|-------------------------------------------------------------|--|--|
| GefBU<br>Jedermann-Verlag GmbH                                                              |                                                                                               |                      |                        |                           |                        | UKBW<br>Unfallkasse<br>Baden-Württemberg                    |  |  |
| Ph -Hochschule AUG                                                                          | Gefährdungsbeurteilungen zugeordnete                                                          | Dokumente            |                        |                           |                        |                                                             |  |  |
| A Handlungshilfen Schule allgemein (Ebene 1)<br>A Handlungshilfen spezielle Gebäude/Räume ( | AuG                                                                                           | •                    |                        | Lotzto                    |                        |                                                             |  |  |
|                                                                                             | Typ Bezeichnung                                                                               | ↑ Status             | Erfasser               | Änderun                   | Organisationseinheit   | Neu Neu                                                     |  |  |
| 🖻 🕞 Textilwerkstatt                                                                         | BU Hinweis                                                                                    | ₽U Hinweis ×         |                        |                           |                        |                                                             |  |  |
|                                                                                             | Die Gefährdungsbeurteilung 'Gefährdungs<br>importiert.<br>Gefährdungen, Maßnahmen und Wirksam | ^                    | Bügeleisen             | Verschieben               |                        |                                                             |  |  |
| Wasserkocher                                                                                |                                                                                               | Heiß                 |                        |                           |                        |                                                             |  |  |
| -X Schneidwerkzeuge<br>X Papierschneidemaschine<br>X Kochplatte                             |                                                                                               | Kardiermaschine      | Liste der<br>Maßnahmen |                           |                        |                                                             |  |  |
| I 🕞 Lehrküche                                                                               |                                                                                               | Kochplatte           | bez. GefBU             |                           |                        |                                                             |  |  |
|                                                                                             |                                                                                               | ~                    |                        |                           |                        |                                                             |  |  |
|                                                                                             |                                                                                               |                      |                        |                           | Ordnung und Sauberkeit | Gefährdungs-<br>beurteilungen, die für                      |  |  |
|                                                                                             |                                                                                               |                      | Sch                    | ließen                    | Pa ierschneidemaschine | gewählten<br>Organisationseinheit<br>oder einer dieser      |  |  |
|                                                                                             | Kopie von<br>Gefährdungsbeurteilung<br>Schneidwerkzeuge                                       | Realisierung o.      |                        | 26 <mark>Fenster s</mark> | chließen lwerkzeuge    | untergeordneten<br>Organisationseinheit<br>erstellt wurden. |  |  |
| < >>                                                                                        | Kopie von<br>Gefährdungsbeurteilung<br>Wasserkocher                                           | Realisierung o.      | N                      | 26.04.202                 | Wasserkocher           |                                                             |  |  |
| Nach oben Nach unten                                                                        |                                                                                               |                      |                        |                           |                        |                                                             |  |  |
| Unternehmen / Musterunternehmen                                                             |                                                                                               | Handbuch<br>anzeigen | ? Hilfe                | Drucke                    | en Etras Datenverwaltu | ng 🚺 Beenden                                                |  |  |
| 📲 오 計 🖬 🧆 🌞 📴 <u>BU</u>                                                                     |                                                                                               |                      |                        |                           | 🕴 Regen klingt ab      | 🗅 ঢ় 🕼 14:18 📑                                              |  |  |

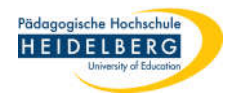

# 9. nun folgt die Abschlussbestätigung, die durch "OK" geschlossen wird

Stand: 2022-01-18

| 👥 GefBU 3.0.3 - Erstellung von Gefährdungsbeurteilungen                                                                                                    |        |                                                                                    |        |                      |            |           |                           | - 0 X                                                       |
|----------------------------------------------------------------------------------------------------|--------|------------------------------------------------------------------------------------|--------|----------------------|------------|-----------|---------------------------|-------------------------------------------------------------|
| GefBU<br>Jedermann-Verlag GmbH                                                                                                    |        |                                                                                    | /      |                      |            |           |                           | UKBW<br>Unfallkasse<br>Baden-Württemberg                    |
| Ph -Hochschule AUG                                                                                                    | Gefähr | rdungsbeurteilungen zugeord                                                        | nete D | okumente             |            |           |                           |                                                             |
| A Handlungshilfen Schule allgemein (Ebene 1)<br>A Handlungshilfen spezielle Gebäude/Räume (f<br>E Spezielle Arbeitsbereiche (Ebene 3)                                                                                                    | AuG    | Typ Bezeichnung                                                                    | ſ      | Status               | Erfasser   | Letzte    | Organisationseinheit      | Neu Neu                                                     |
| Aug<br>                                                                                                    | •      | Kopie von<br>Gefährdungsbeurteilung<br>Arbeiten mit Nähmaschiner                   | 1      | Realisierung o.k     |            | 26.04.202 | Arbeiten mit Nähmaschiner | Kopieren                                                    |
|                                                                                                    |        | Kopie von<br>Gefährdungsbeurteilung<br>Bügeleisen                                  |        | Realisierung o.k     |            | 26.04.202 | Bügeleisen                | Uerschieben                                                 |
| Kardiermäschine     Wasserkocher     Ordnung und Sauberkeit     Schneidwerkzeuge     Papierschneidemaschine     Kochplatte     Lehrküche                                                                                                    |        | Kopie von<br>Gefährdungsbeurteilung<br>Heißklebe                                   |        | Realisierung o.k     |            | 26.04.202 | Heißklebepistole          | Löschen                                                     |
|                                                                                                    |        | Kopie vor<br>Gefährdu<br>Kardierm<br>Der Import der Gefährdungsbeurteilungen wurde |        |                      |            |           | Kardiermaschine           | Liste der<br>Maßnahmen                                      |
|                                                                                                    |        | Kopie vor<br>Gefährdu<br>Kochplatt                                                 | ossen. | eranioungsbeurteilu  | ngen wurde | 26.04.20  | Kochplatte                | bez. GefBU                                                  |
|                                                                                                    |        | Kopie vor<br>Gefährdu                                                              |        |                      | ОК         | 26.04.202 | Nadeln                    | Lista dar                                                   |
|                                                                                                    |        | Kopie vor<br>Gefährdungsbeurteilung<br>Ordnung und Sauberkeit                      |        |                      |            | 26.04.202 | Ordnung und Sauberkeit    | Gefährdungs-<br>beurteilungen, die für                      |
|                                                                                                    |        | Kopie von<br>Gefährdungsbeurteilung<br>Papierschneidemaschine                      |        | Realisierung o.k     |            | 26.04.202 | Papierschneidemaschine    | gewählten<br>Organisationseinheit<br>oder einer dieser      |
|                                                                                                    |        | Kopie von<br>Gefährdungsbeurteilung<br>Schneidwerkzeuge                            |        | Realisierung o.k     |            | 26.04.202 | Schneidwerkzeuge          | untergeordneten<br>Organisationseinheit<br>erstellt wurden. |
| < >>                                                                                                    |        | Kopie von<br>Gefährdungsbeurteilung<br>Wasserkocher                                |        | Realisierung o.k     |            | 26.04.202 | Wasserkocher              |                                                             |
| Nach oben Nach unten                                                                                                    |        |                                                                                    |        |                      |            |           |                           |                                                             |
| Unternehmen / Musterunternehmen                                                                                                    |        |                                                                                    |        | Handbuch<br>anzeigen | ? Hilfe    | Drucke    | en Etras Datenverwal      | tung 🛈 Beenden                                              |
| 日本 (1997) (1997) (19977) (1997) (1997) (1997) (1997) (1997) (1997) (1997) (1997) |        |                                                                                    |        |                      |            |           | 🧯 Regen klingt ab 🔿       | 🔄 🖫 📣 14:19 📑                                               |

RefBU 3.0.3 - Erstellung von Gefährdungsbeurteilungen

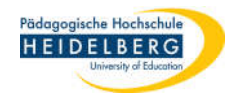

٥

**Baden-Württemberg** 

JKBW

Unfallkasse

\_

X

## 10. nun sind die Gefährdungsbeurteilungen im Programm:

GefBl edermann-Verlag GmbH Gefährdungsbeurteilungen zugeordnete Dokumente **Ph**-Hochschule AUG AuG ---∆ Handlungshilfen spezielle Gebäude/Räume (I

| Spezielle Arbeitsbereiche (Ebene 3)<br>Textilwerkstatt<br>Textilwerkstatt<br>Kardiermaschine<br>Kardiermaschine<br>Schneidwerkzeuge<br>Papierschneidemaschine<br>Kochplatte<br>Lehrküche | Ту  | Bezeichnung                                                       | Status                 | Erfasser | Letzte<br>Änderun | Organisationseinheit         | Ĥ        | 📳 Neu                                                        |  |
|----------------------------------------------------------------------------------------------------|-----|-------------------------------------------------------------------|------------------------|----------|-------------------|------------------------------|----------|--------------------------------------------------------------|--|
|                                                                                                    | → ※ | Kopie von<br>Gefährdungsbeurteilung<br>Arbeiten mit Nähmaschinen  | Realisierung o.l       |          | 26.04.20          | Arbeiten mit<br>Nähmaschinen |          | <b>Kopieren</b>                                              |  |
|                                                                                                    | R   | Kopie von<br>Gefährdungsbeurteilung<br>Arbeiten mit Nähmaschinen  | Realisierung o.l       |          | 26.04.20          | AuG                          |          | 🗜 Verschieben                                                |  |
|                                                                                                    | *   | Kopie von<br>Gefährdungsbeurteilung<br>Bügeleisen                 | Realisierung o.l       |          | 26.04.20          | Bügeleisen                   |          | Löschen                                                      |  |
|                                                                                                    | P   | Kopie von<br>Gefährdungsbeurteilung<br>Bügeleisen                 | Realisierung o.l       |          | 26.04.20          | AuG                          |          | Liste der<br>Maßnahmen                                       |  |
|                                                                                                    | *   | Kopie von<br>Gefährdungsbeurteilung<br>Heißklebepistole           | Realisierung o.l       |          | 26.04.20          | Heißklebepistole             |          | bez. GefBU                                                   |  |
|                                                                                                    |     | Kopie von<br>Gefährdungsbeurteilung<br>Heißklebepistole           | Realisierung o.l       |          | 26.04.20          | AuG                          |          | Liste der                                                    |  |
|                                                                                                    | *   | Kopie von<br>Gefährdungsbeurteilung<br>Kardiermaschine            | Realisierung o.l       |          | 26.04.20          | Kardiermaschine              |          | beurteilungen, die fü<br>die im Baum                         |  |
|                                                                                                    | R   | Kopie von<br>Gefährdungsbeurteilung<br>Kardiermaschine            | Realisierung o.l       |          | 26.04.20          | AuG                          |          | Organisationseinheit<br>oder einer dieser<br>untergeordneten |  |
|                                                                                                    | *   | Kopie von<br>Gefährdungsbeurteilung<br>Kochplatte und Einkochtopf | Registriert            |          | 26.04.20          | Kochplatte                   |          | Organisationseinheit<br>erstellt wurden.                     |  |
| ×                                                                                                    | R   | Kopie von<br>Gefährdungsbeurteilung<br>Kochplatte und Einkochtopf | Registriert            |          | 26.04.20          | AuG                          |          |                                                              |  |
| Nach oben Nach unten                                                                                                    |     | Kopie von                                                         | in Arbeit              |          |                   |                              | •        |                                                              |  |
| -<br>Unternehmen / Musterunternehmen                                                                                                    |     |                                                                   | 🔭 Handbuch<br>anzeigen | ? Hilfe  | E Druc            | ken Otta Datenverw           | altur    | ng 🚺 Beenden                                                 |  |
| 🗄 🤉 🛱 💼 🧉 🏟 😰 関                                                                                                    |     |                                                                   |                        |          |                   | 🧯 Regen klingt ab 🦩          | <u>ት</u> | 🗅 🔛 🕼 14:20  🌏                                               |  |
|                                                                                                    |     |                                                                   |                        |          |                   |                              |          |                                                              |  |

11. Fertig!